# **Device Info Device API Guide Program**

# Outline

Device Info guide program is a guide application for eGov Device API, using the mobile device API framework to be used as a tool and a reference when developing hybrid applications. It supports the inquiry of meta information of mobile smart devices through JavaScript-based DeviceInfoAPI. Also, it is comprised of a feature to send and inquire meta information within the Device, in conjunction with eGovFramwork based web server application.

Feature

This Guide Program provides device information inquiry, send device information to server, receive device information from server functions.

| Preconditions                       |                                                                                                    |                                                                                |  |  |
|-------------------------------------|----------------------------------------------------------------------------------------------------|--------------------------------------------------------------------------------|--|--|
| Category                            |                                                                                                    | Description                                                                    |  |  |
| Local Device Environn               | nents                                                                                                    | eGovFramework Runtime Environment 3.5, Android SDKAPI 22(version 5.0 Lollipop) |  |  |
| Server-side Developme<br>ent        | ntal Environm                                                                                                    | Runtime Environment for eGov Standard Framework 3.5                            |  |  |
| Works in sync with Mash up Open API |                                                                                                    | N/A                                                                            |  |  |
| Test Device                         |                                                                                                    | Galaxy S2                                                                      |  |  |
| Test Platform                       |                                                                                                    | Android 2.3                                                                    |  |  |
| Libraries Added                     |                                                                                                    | N/A                                                                            |  |  |
| Restriction                         |                                                                                                    |                                                                                |  |  |
| Category                            |                                                                                                    | Description                                                                    |  |  |
| Supported devices and platforms     | N/A                                                                                                    |                                                                                |  |  |
| Using cross domain                  | When using certain outside domains or its subdomains on PhoneGap, add such domains of <access origin=""></access> at Res/xml/config.xml. |                                                                                |  |  |
| License                             | N/A                                                                                                    |                                                                                |  |  |

# Description

DeviceInfo Device API Guide Program is comprised of **device information inquiry**, **send device information to server**, and **receive device information from server** features.(refer to related features section)

#### **Class Diagram**

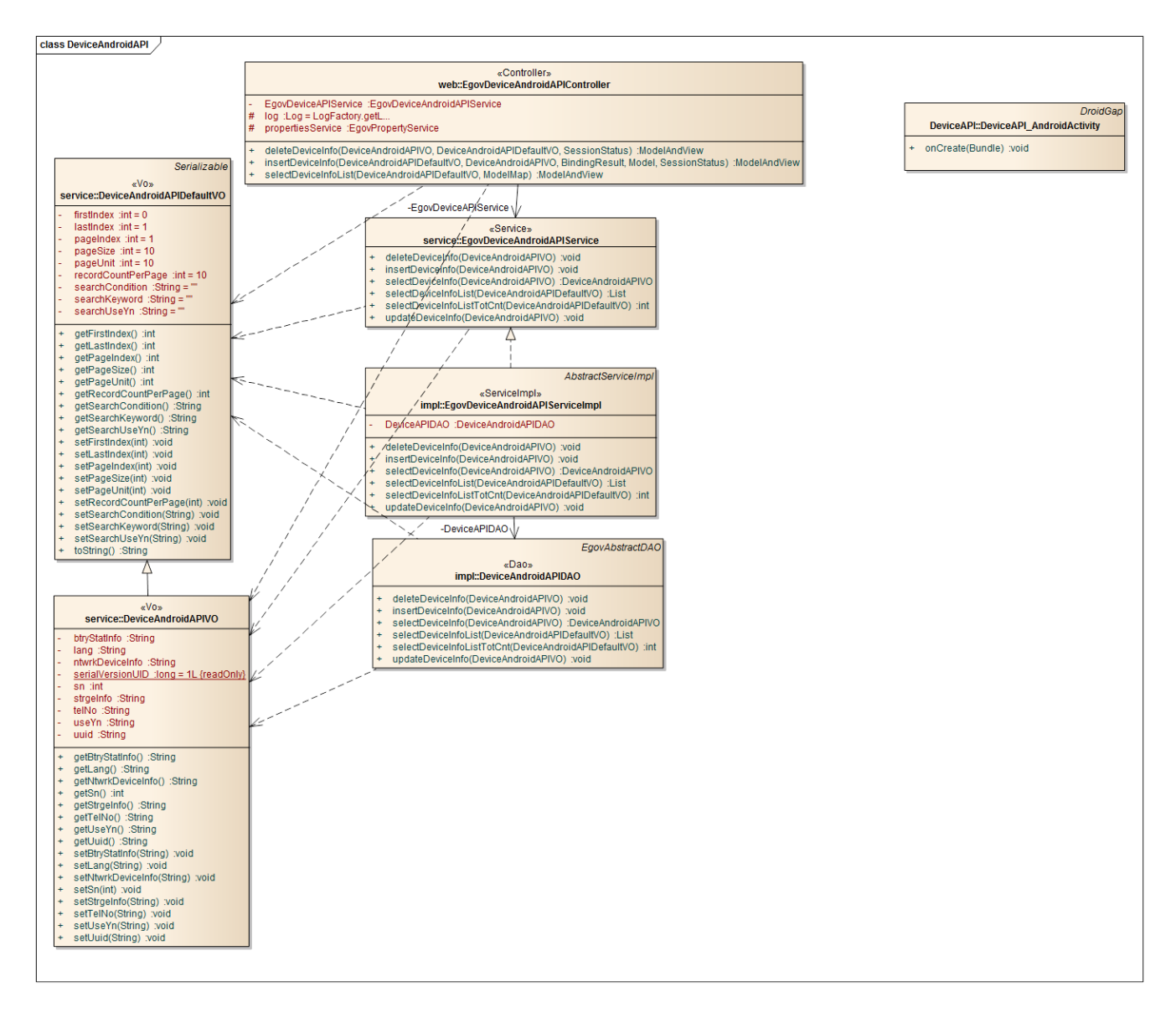

Device Application

Source

| Туре         | Title                                                                        | Remark                                                     |
|--------------|------------------------------------------------------------------------------|------------------------------------------------------------|
| Activit<br>y | kr.go.egovframework.hyb.DeviceInfoapi.DeviceInfoAPIGuide_<br>AndroidActivity | DeviceInfoAPI Guide Program Activity Class                 |
| CSS          | assets/www/css/egovframwork/mbl/hyb/DeviceInfoAPI.css                        | DeviceInfoAPI Guide Program main Cascading<br>Style Sheets |

| IMAG<br>E | assets/www/images/egovframwork/mbl/hyb/             | DeviceInfoAPI Guide Program main Image fold er    |
|-----------|-----------------------------------------------------|---------------------------------------------------|
| JS        | assets/www/js/egovframwork/mbl/hyb/DeviceInfoAPI.js | DeviceInfoAPI Guide Program main JavaScript       |
| JS        | assets/www/js/egovframwork/mbl/hyb/messages_ko.js   | JavaScript for Validate Message Processing        |
| RES       | assets/www/res/                                     | DeviceInfoAPI Guide Program main Resource f older |
| XML       | AndroidManiFest.xml                                 | Configuration XML for Android                     |
| HTML      | assets/www/DeviceInfoAPI.html                       | DeviceInfoAPI Main Page                           |
| HTML      | assets/www/intro.html                               | DeviceInfoAPI Intro Page                          |
| HTML      | assets/www/license.html                             | DeviceInfoAPI License Page                        |
| HTML      | assets/www/overview.html                            | DeviceInfoAPI Function Explanation Page           |
|           |                                                     |                                                   |

APIs Used

device

• Inquiry to meta information related to both hardware and software of the mobile device

| Parameter | Description                     |
|-----------|---------------------------------|
|           | var version = device.version;   |
|           | var uuid = device.uuid;         |
|           | var platform = device.platform; |
|           | var cordova= device.cordova;    |
|           | var name = device.name;         |
|           |                                 |

Remark

- name Returns the pre-configured name
- cordova Returns the PhoneGap version information
- platform Returns the platform information of the mobile device
- uuid Returns UUID of the mobile device
- version Returns the platform version of the mobile device

Event[batterycritical]

• Definition of Callback function that is called when battery is at critical status.

window.addEventListener("batterycritical", yourCallbackFunction, false); Event[batterylow]

• Definition of Callback function that is called when battery is at low status.

window.addEventListener("batterylow", yourCallbackFunction, false);

Event[batterystatus]

• Definition of Callback function that is called when changes to battery status is detected.

window.addEventListener("batterystatus", yourCallbackFunction, false); eGov Custom Plug-In StorageInfo

• Returns storage capacity of mobile device.

### var StorageInfo = {

totalFileSystemSize: function(success, fail, types) {

return Cordova.exec(success, fail, "StorageInfoPlugin", "fileSystemSize", types);

}

}

gGov Custom Plug-In DeviceNumber

• Returns the phone number of mobile device.

#### var DeviceNumber = {

getDeviceNumber: function(success, fail, types) {

return Cordova.exec(success, fail, "DeviceNumberPlugin", "deviceNumber", types);

}

}

Server Application

Source

| Туре            | Title                                                                                | ]                            | Remark               |
|-----------------|--------------------------------------------------------------------------------------|------------------------------|----------------------|
| Controller      | egovframework.hyb.add.dvc.web.EgovDeviceAndroidAPIController.ja va                   | DeviceInfoAPI<br>oller Class | Guide Program Contr  |
| Service         | egovframework.hyb.add.dvc.service.EgovDeviceAndroidAPIService.j ava                  | DeviceInfoAPI<br>e Class     | Guide Program Servic |
| ServiceImp<br>1 | egovframework.hyb.add.dvc.service.impl.EgovDeviceAndroidAPISer viceImpl.java         | DeviceInfoAPI<br>eImpl Class | Guide Program Servic |
| VO              | egovframework.hyb.add.dvc.service.DeviceAndroidAPIVO.java                            | DeviceInfoAPI<br>Class       | Guide Program VO     |
| DAO             | egovframework.hyb.add.dvc.service.impl.DeviceAndroidAPIDAO.jav a                     | DeviceInfoAPI<br>Class       | Guide Program Dao    |
| QUERY X<br>ML   | resources/egovframework/sqlmap/hyb/add/dvc/EgovDeviceAndroidA<br>PIGuide_SQL_xxx.xml | DeviceInfoAPI<br>RY XML      | Guide Program QUE    |
| F               | Related Tables                                                                       |                              |                      |

#### Title Table Remark

Device Device Manages Device information

#### **Table Definition**

• Device

| No | Column ID         | Title of Column              | Туре    | Length | NULL    |
|----|-------------------|------------------------------|---------|--------|---------|
| 1  | SN                | Serial No.                   | NUMERIC | 6      | NotNull |
| 2  | UUID              | UUID                         | VARCHAR | 50     | NotNull |
| 3  | TELNO             | Phone contact                | VARCHAR | 20     | Null    |
| 4  | STRGE_INFO        | Storage information          | VARCHAR | 40     | Null    |
| 5  | LANG              | Language                     | VARCHAR | 15     | Null    |
| 6  | NTWRK_DEVICE_INFO | Network device information   | VARCHAR | 20     | Null    |
| 7  | PG_VER            | PhoneGap version information | VARCHAR | 40     | Null    |
| 8  | DEVICE_NM         | Device name                  | VARCHAR | 200    | Null    |
| 9  | USEYN             | Activation                   | CHAR    | 1      | Null    |

ERD

CODE\_ID

CODE\_NM CODE\_DC

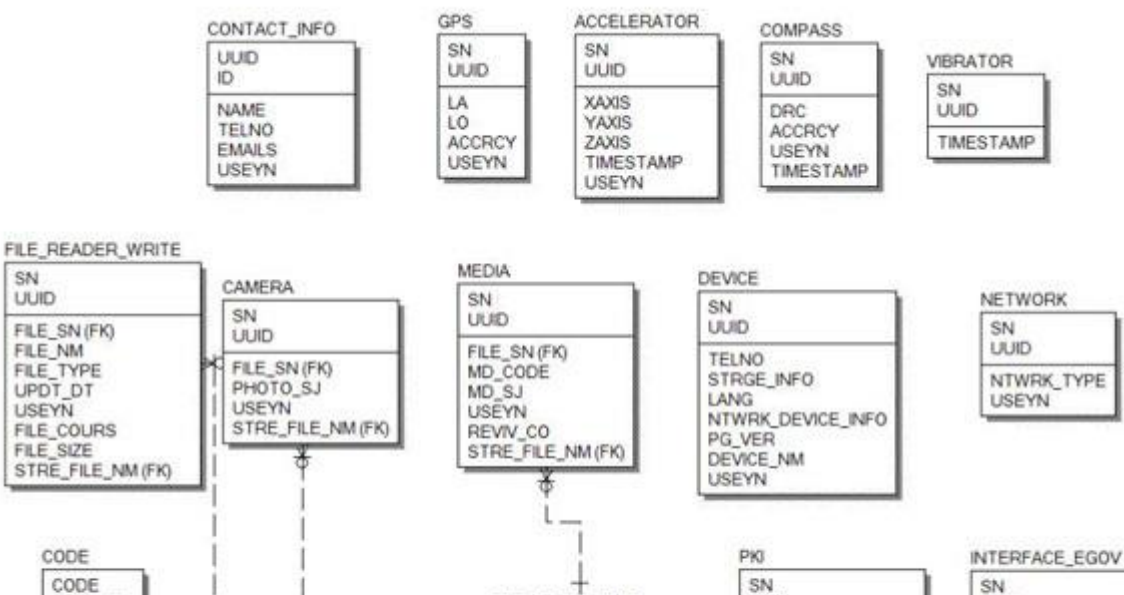

FILE\_DETAIL\_INFO

STRE\_FILE\_NM

FILE\_STRE\_COURS ORIGNL\_FILE\_NM FILE\_EXTSN FILE\_CN FILE\_SIZE

FILE\_SN

UUID

DN

CRTFC\_DT ENTRPRS\_SE\_CODE

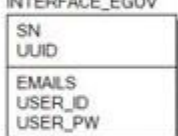

# **Properties**

Necessary sections and settings for using meta information inquiry feature of the mobile device, provided by DeviceInfo Device API Guide Program, are as follows.

Device Application

### res/xml/config.xml

<!-- PhoneGap Plugin for eGov Interface Device API Class --> <pluginname="EgovInterfacePlugin"value="kr.go.egovframework.hyb.plugin.EgovInterfacePlugin"/ >

res/values/serverinfo.xml

<!-- Server Directory for eGov Interface Device API Class --> <?xmlversion="1.0"encoding="utf-8"?> <resources>

<stringname="SERVER\_URL">http://192.168.100.222:8080/DeviceAPIGuideTotal\_Web
\_V1.7.1</string>

</resources>

AndroidManifest.xml

<uses-permissionandroid:name="android.permission.WRITE\_EXTERNAL\_STORAGE"/> <uses-permissionandroid:name="android.permission.ACCESS\_NETWORK\_STATE"/> Server Application

# context-properties.xml

• Upload directory

<entrykey="fileStorePath"value="File\_Save\_Path"/>
resource/egovframework/sqlmap/sql-map-config\_[DB NAME].xml

<sqlMapresource="egovframework/sqlmap/hyb/add/dvc/EgovDeviceAndroidAPIGuide\_SQL\_[DB NAME].xml"/>

# Functions

DeviceInfo Device API Guide Program is comprised of features to a) inquire meta information within mobile device and b) send inquired meta information to server and inquire it.

device information inquiry

## **Business Logic**

• Check the network. If the network is not Wi-Fi, function based on the user approval.

**Related** Codes

Device information VO

```
/** Device information VO */
var deviceInfoVO = {
    sn : "",
```

```
uuid : "",
os : "",
telno : "",
strgeInfo : "",
ntwrkDeviceInfo : "",
pgVer : "",
deviceNm : "",
useyn : ""
```

Displays device information screen

```
function fn_egov_load_deviceInfo() {
    deviceInfoVO.ntwrkDeviceInfo = fn_egov_get_networkInfo();
    $('.deviceInfo:eq(0)').html(device.platform + " " + device.version);
```

```
$('.deviceInfo:eq(1)').html(device.uuid);
$('.deviceInfo:eq(2)').html(device.cordova);
DeviceNumber.getDeviceNumber(fn_egov_deviceNumber_success, fn_egov_fail, []);
$('.deviceInfo:eq(4)').html(deviceInfoVO.ntwrkDeviceInfo);
StorageInfo.totalFileSystemSize(fn_egov_totalSpace_success, fn_egov_fail, []);
```

}

}

Updates network information

```
function fn_egov_get_networkInfo() {
```

var networkState = navigator.network.connection.type;

```
var states = {};
states[Connection.UNKNOWN] = 'Unknown connection';
states[Connection.ETHERNET] = 'Ethernet connection';
states[Connection.WIFI] = 'WiFi connection';
states[Connection.CELL_2G] = 'Cell 2G connection';
states[Connection.CELL_3G] = 'Cell 3G connection';
states[Connection.CELL_4G] = 'Cell 4G connection';
states[Connection.NONE] = 'No network connection';
```

return states[networkState];

### }

Inquiry of contact information

// Success callback function on device phone number inquiry
function fn\_egov\_deviceNumber\_success(result){

```
console.log("DeviceAPIGuide totalFileSystemSize success");
deviceInfoVO.telno = result;
$('.deviceInfo:eq(3)').html(deviceInfoVO.telno);
```

return result.telno;

}

Memory information inquiery

// Success callback function on device memory inquiry
function fn\_egov\_totalSpace\_success(result){

console.log("DeviceAPIGuide totalFileSystemSize success"); deviceInfoVO.strgeInfo = result; \$('.deviceInfo:eq(5)').html(deviceInfoVO.strgeInfo);

return result.totalSpace;

}

### **Related Screen and Implementation Manual**

Device information inquiry screen

| L. olleh 🛜                          | 오후 1:57 -                      | 100%                                        |
|-------------------------------------|--------------------------------|---------------------------------------------|
| <u>୭</u> ଜାମ ଜ                      | eviceInfo API<br>(Android APP) |                                             |
| 기능설명                                | 주요기능                           | 라이선스                                        |
| 네믹 데이드 85<br>버에 전송, 조회<br>니다.<br>OS | , 삭제 할 수 있는 기<br>Android 2.3.  | - 6 - 2 이 이 이 이 이 이 이 이 이 이 이 이 이 이 이 이 이 이 |
| UUID                                | 4863edf561                     | fd7fa8                                      |
| PhoneGap<br>Version                 | 1.9.0                          |                                             |
| Device<br>Number                    | 9899973882                     | 6                                           |
| Connection<br>Type                  | WiFi connec                    | tion                                        |
| ⅲ<br>서버목록조회                         | LI 2                           | <b>수</b><br>영보 업로드                          |
|                                     |                                |                                             |

OS: Platform info and version UUID : Device's ID PhoneGap Version : PhoneGap Version applied to DeviceInfo Guide Program Contacts : Device phone number

### Connection Type : Device network status info Total Memory : Device total memory

Send device information to server

#### **Business Logic**

- Check the network. If the network is not Wi-Fi, function based on the user approval.
- InterfaceAPI is utilized to send the device information to server.

#### **Related** Codes

Register Device information

function fn\_egov\_regist\_deviceInfo() {

useYn = "Y";

var url = "/dvc/xml/addDeviceInfo.do"; var accept\_type = "json";

```
var params = \{
```

```
uuid : device.uuid,
os : device.platform + " " + device.version,
telno : String(deviceInfoVO.telno),
strgeInfo : deviceInfoVO.strgeInfo,
ntwrkDeviceInfo : deviceInfoVO.ntwrkDeviceInfo ,
pgVer : device.cordova};
```

```
// send the data
egovHyb.post(url, accept_type, params, function(jsondata) {
    var data = JSON.parse(jsondata);
```

if(data.useYn == "OK"){
 //fn\_goDeviceInfoListXml();
}else{

\$("#alert\_dialog").click( function() {
 jAlert('Error occured while sending data.', 'Transmission

Error', 'c');

```
});
```

});

}

console.log("DeviceAPIGuide fn\_egov\_regist\_deviceInfo request Completed");

}

| Related Screen an | d Implementatio | n Manual          |         |  |
|-------------------|-----------------|-------------------|---------|--|
| Action            | URL             | Controller method | QueryID |  |

Register Device information /dvc/addDeviceInfo.do insertDeviceInfo "deviceaddAPIDAO.insertDeviceInfo"

Information upload: Upload device information to server.

Device information list inquiry

**Business Logic** 

• Check the network. If the network is not Wi-Fi, function based on the user approval.

### **Related** Codes

Device information list inquiry

```
function fn_egov_move_deviceInfoList() {
    var url = "/dvc/xml/deviceInfoList.do";
    var accept_type = "xml";
    var params = {uuid : device.uuid };
```

\$(xmldata).find("deviceInfoList").each(function(){
 var sn = \$(this).find("sn").text();
var uuid = \$(this).find("uuid").text();
var ntwrkDeviceInfo = \$(this).find("ntwrkDeviceInfo").text();
var os = \$(this).find("os").text();

```
list_html += "<a
href='javascript:fn_egov_request_deviceInfoDetail(" + sn + ")'><h3>UUID : " + uuid + "</h3>";
list_html += "<strong>Network Connection Type : " +
ntwrkDeviceInfo + "</strong>";
```

list html += "OS : " + os + "</a>";

});

});

 $console.log("DeviceAPIGuide fn\_egov\_move\_deviceInfoList \ request$ 

Completed");

var theList = \$('#theList'); theList.html(list\_html); \$.mobile.changePage("#deviceInfoList", "slide", false, false); theList.listview("refresh");

}

```
Device details inquiry
```

// requests detailed information about the device saved in server.
function fn\_egov\_request\_deviceInfoDetail(data){
 var params = {sn : String(data)};

var url = "/dvc/xml/deviceInfo.do"; var accept\_type = "xml";

// get the data from server
window.plugins.EgovInterface.get(url,accept\_type, params, function(xmldata) {

deviceInfoVO.sn = \$(xmldata).find("sn").text(); deviceInfoVO.uuid = \$(xmldata).find("uuid").text(); deviceInfoVO.os = \$(xmldata).find("os").text(); deviceInfoVO.telno = \$(xmldata).find("telno").text(); deviceInfoVO.strgeInfo = \$(xmldata).find("strgeInfo").text(); deviceInfoVO.ntwrkDeviceInfo = \$(xmldata).find("ntwrkDeviceInfo").text(); deviceInfoVO.pgVer = \$(xmldata).find("pgVer").text(); deviceInfoVO.deviceNm = \$(xmldata).find("deviceNm").text();

\$('.deviceInfo:eq(6)').html(deviceInfoVO.os); \$('.deviceInfo:eq(7)').html(deviceInfoVO.uuid); \$('.deviceInfo:eq(8)').html(deviceInfoVO.pgVer); \$('.deviceInfo:eq(9)').html(deviceInfoVO.telno); \$('.deviceInfo:eq(10)').html(deviceInfoVO.ntwrkDeviceInfo); \$('.deviceInfo:eq(11)').html(deviceInfoVO.strgeInfo);

\$("#btnDelDeviceInfo").attr("href","javascript:fn\_egov\_confirm\_delete\_deviceInfo(" +
deviceInfoVO.sn + ");");

});

console.log("DeviceAPIGuide fn\_egov\_request\_deviceInfoDetail request Completed");

```
var accept_type = "xml";
var params = {uuid : device.uuid };
```

```
$(xmldata).find("deviceInfoList").each(function(){
            var sn = $(this).find("sn").text();
var uuid = $(this).find("uuid").text();
var ntwrkDeviceInfo = $(this).find("ntwrkDeviceInfo").text();
var os = $(this).find("os").text();
```

```
list_html += "a
href='javascript:fn_egov_request_deviceInfoDetail(" + sn + ")'><h3>UUID : " + uuid + "</h3>";
list_html += "<strong>Network Connection Type : " +
ntwrkDeviceInfo + "</strong>";
list_html += "OS : " + os + "</a>";
```

});

console.log("DeviceAPIGuide fn\_egov\_move\_deviceInfoList request

Completed");

var theList = \$('#theList'); theList.html(list\_html);

```
$.mobile.changePage("#deviceInfoList", "slide", false, false);
                     theList.listview("refresh");
           });
}
           Delete Device information
function fn_egov_confirm_delete_deviceInfo(sn){
          jConfirm('Delete device information??', 'Alert', 'c', function(r){
                if(r == true)
                                 fn_egov_delete_deviceInfo(sn);
                }else{
                 }
                });
}
// requests the deletion of device information saved in server.
function fn_egov_delete_deviceInfo(data){
          var url = "/dvc/xml/withdrawal.do";
          var accept_type = "json";
          var params = {sn : String(data)};
          // send the data
          egovHyb.post(url, accept_type, params, function(jsondata) {
                     var data = JSON.parse(jsondata);
                     if(data.useYn == "OK"){
                                $.mobile.changePage("#deviceInfo", { transition: "slide", reverse:
true });
                     }else{
                                $("#alert_dialog").click( function() {
                                          jAlert('Error encountered while deleting data.', 'Deletion
error', 'c');
                                           });
                     }
          });
          console.log("DeviceAPIGuide fn_egov_delete_deviceInfo request Completed");
}
         Related Screen and Implementation Manual
          Action
                                     URL
                                                  Controller method
                                                                                  QueryID
Device information list inquiry /dvc/deviceInfoList.do
                                                  selectDeviceList
                                                                    "deviceaddAPIDAO.selectDeviceInfoList"
                                                                    "deviceaddAPIDAO.selectDeviceInfo"
Device details inquiry
                            /dvc/deviceInfo.do
                                                  selectDeviceInfo
```

/dvc/deleteDeviceInfo.do deleteDeviceInfo

"deviceaddAPIDAO.deleteDeviceInfo"

Delete Device information

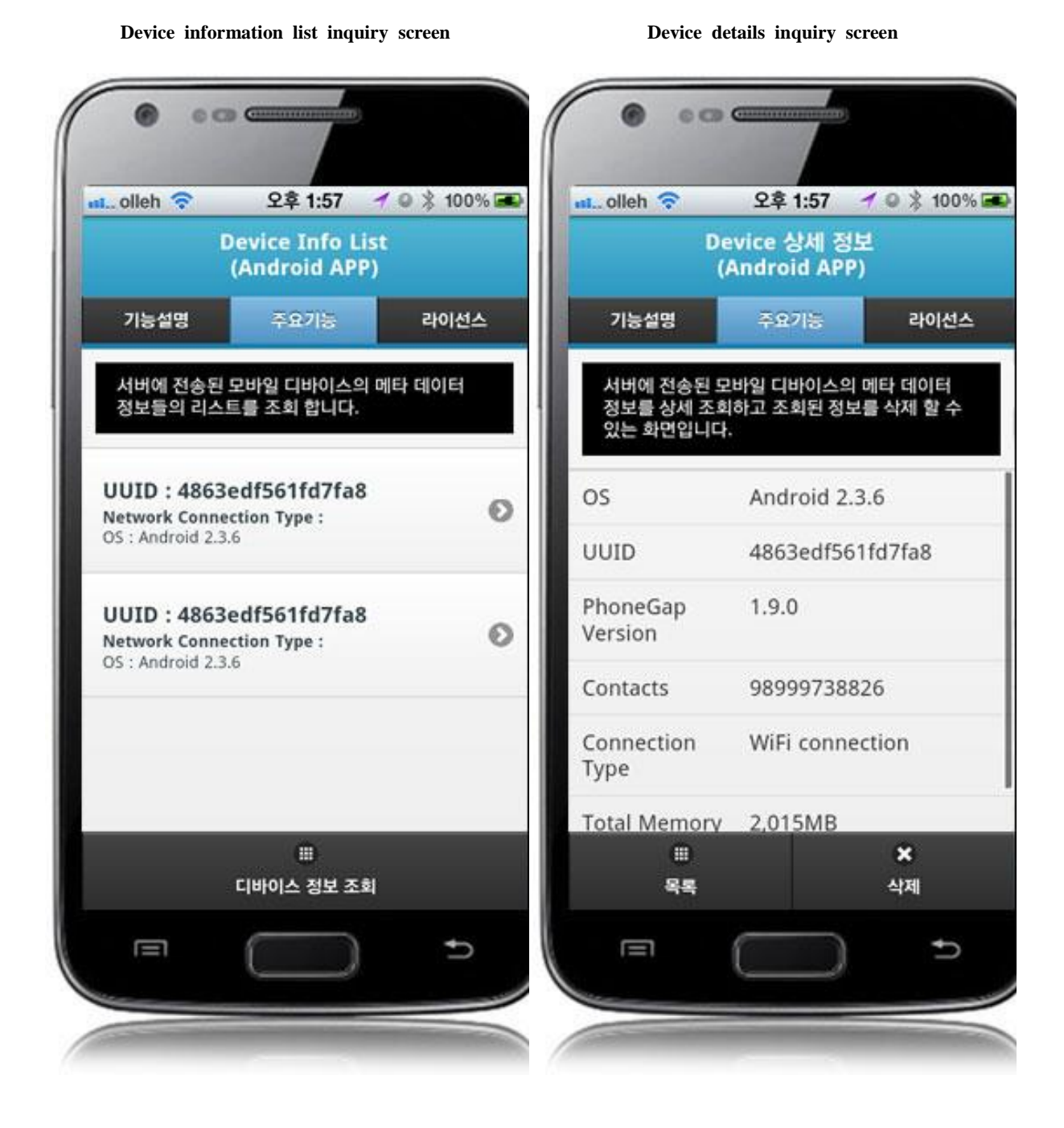

Device information inquiry: requests device information inquiry. List: calls device information list page. Delete: deletes device information.

# Compiling, debugging, distributing

Compiling

How to compile DevicdInfoAPI Device Applicaton

• Choose project > Right-click > Run As > Android Application

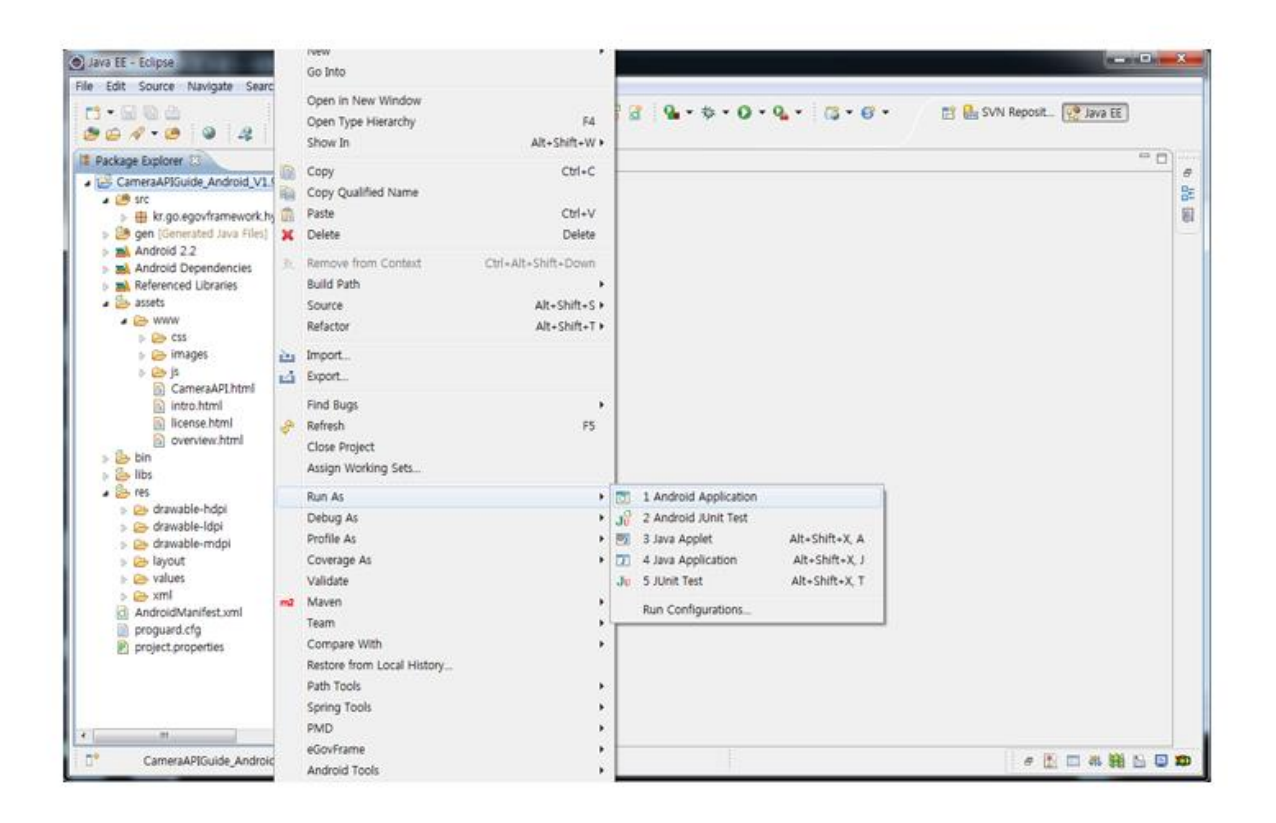

• Top menu > Run As > Android Application

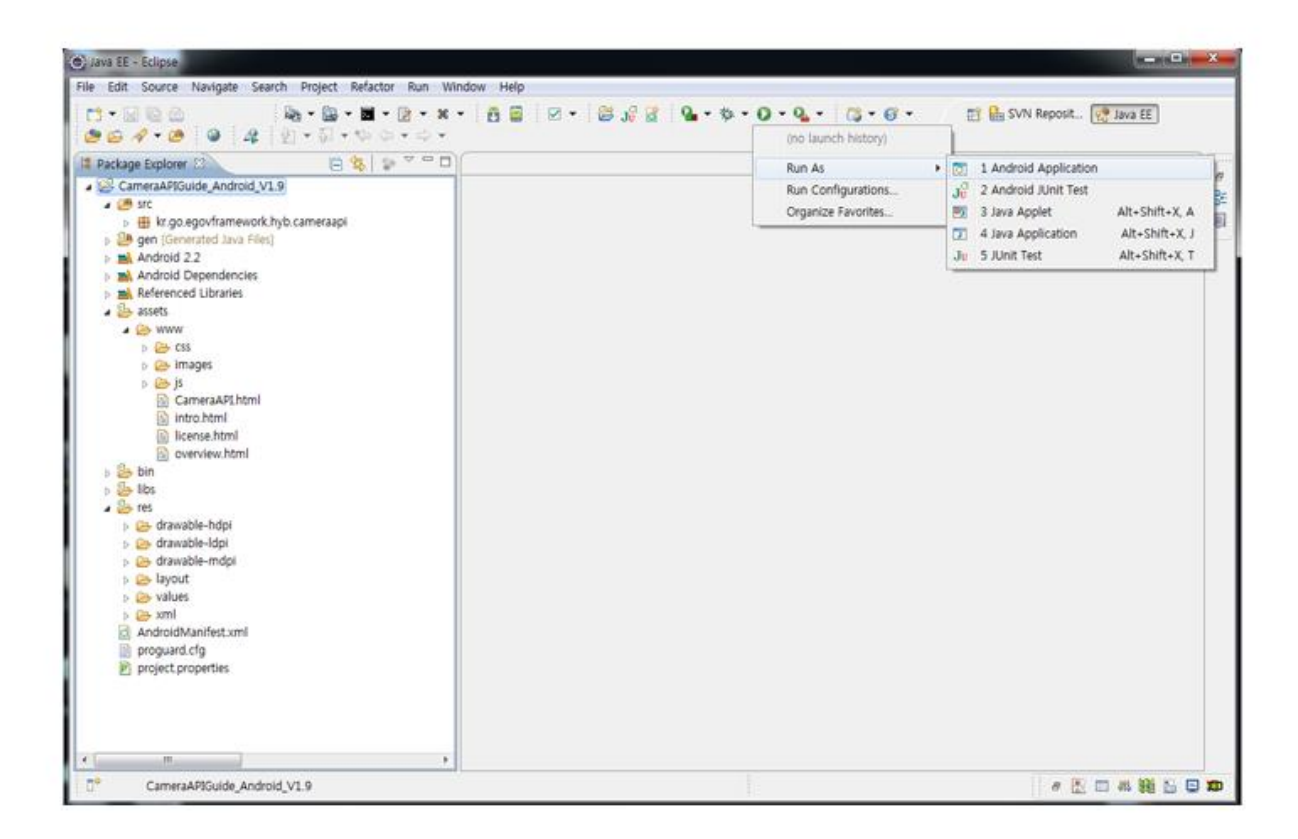

• Select target to run > emulator, Device(debug mode)

| Serial Number<br>test [emulator-5554]<br>samsung-shw_m250s-304D1 |                                   | AVD Name    | )        | Tar                                            | get      | Debug | State            |  |
|------------------------------------------------------------------|-----------------------------------|-------------|----------|------------------------------------------------|----------|-------|------------------|--|
|                                                                  |                                   | test<br>N/A |          | <ul> <li>Android 2.2</li> <li>2.3.3</li> </ul> |          | Yes   | Online<br>Online |  |
|                                                                  |                                   |             |          |                                                |          |       |                  |  |
| aunch a new Andro<br>AVD Name                                    | oid Virtual Device<br>Target Name |             | Platform | API I                                          | evel CPI | U/ABI | Details          |  |
| No AVD available                                                 |                                   | ble         |          |                                                |          |       | Start.           |  |
|                                                                  |                                   |             |          |                                                |          |       | Refres           |  |

• Program display on the emulator

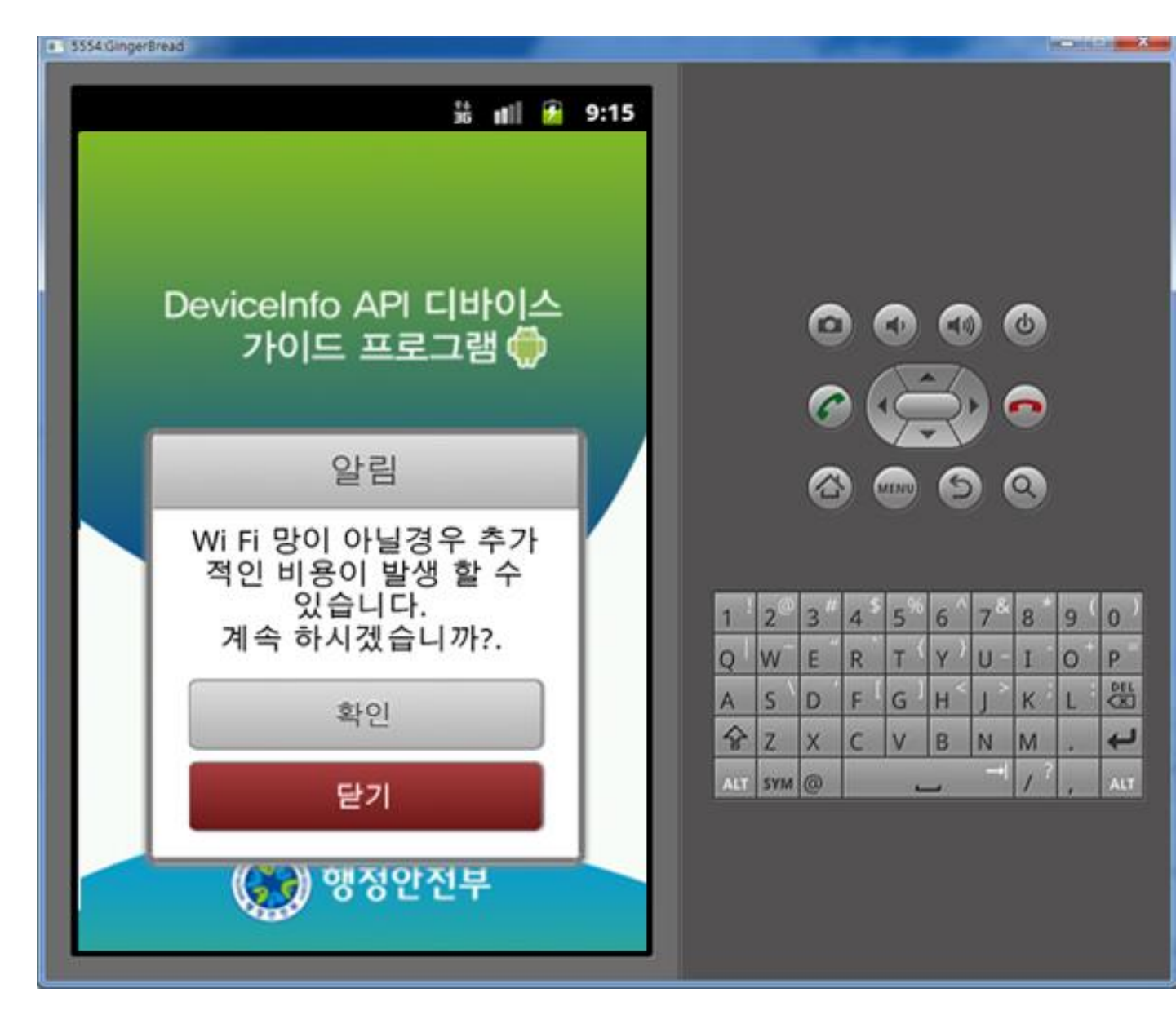

• Program display on the device

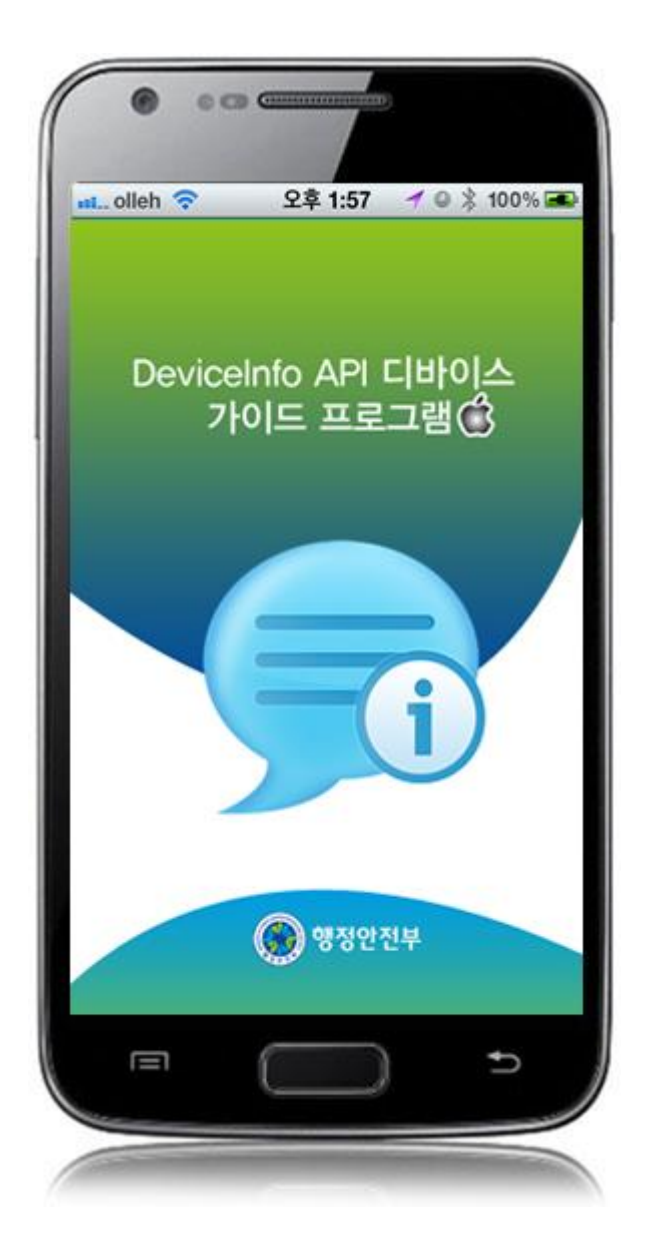

How to compile DeviceInfoAPI Server Applicaton

• Right-click on the project and click on Run As>Run On Server in order to run the DeviceInfoAPI server-side Guide Program.

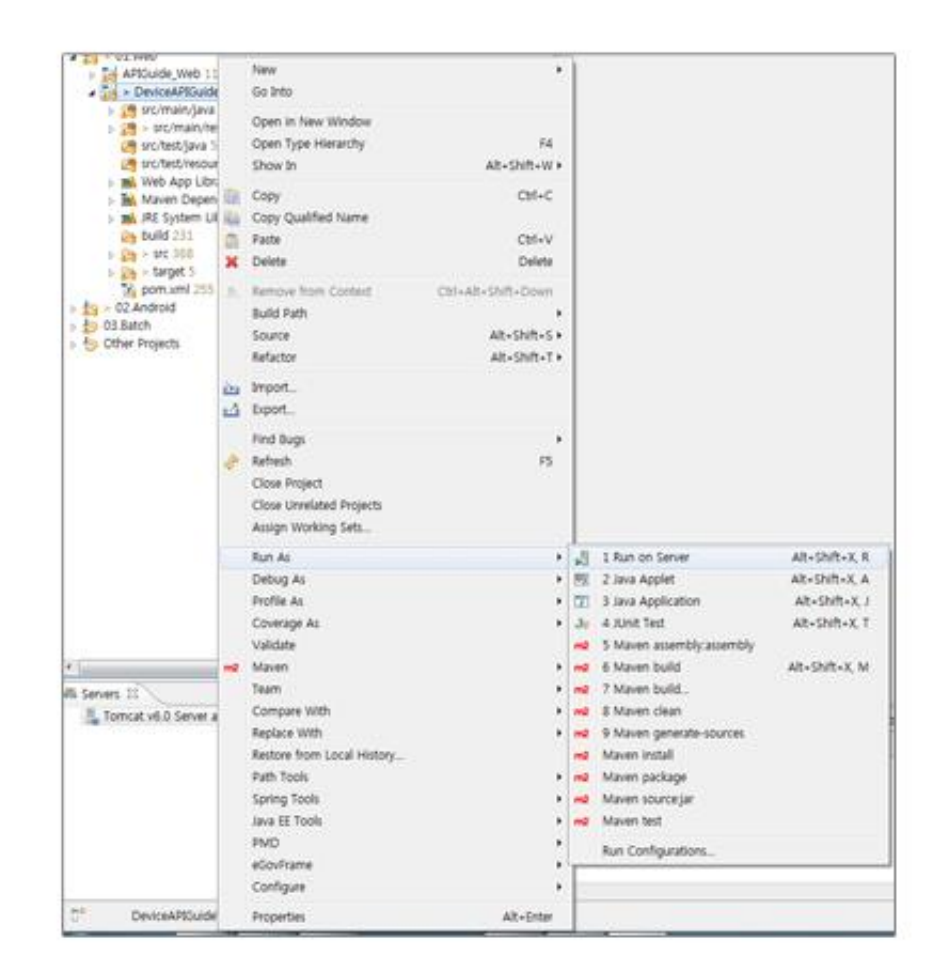

• When the build is successfully completed, a message reading 'Server Startup in xxx ms' will display on the console window on the Eclipse.

```
2012-09-14 09:15:49,759 DEBUG [org.springframework.beans.factory.support.DefaultListableBeanFactory] Returning cached instance of singleton bean 'org.springframework.web.serv
2012-09-14 09:15:49,767 DEBUG [org.springframework.beans.factory.support.DefaultListableBeanFactory] Returning cached instance of singleton bean 'org.springframework.web.serv
2012-09-14 09:15:49,768 DEBUG [org.springframework.beans.factory.support.DefaultListableBeanFactory] Creating instance of bean 'org.springframework.web.servlet.view.
2012-09-14 09:15:49,771 DEBUG [org.springframework.beans.factory.support.DefaultListableBeanFactory] Inished creating instance of bean 'org.springframework.web.servlet.view.
2012-09-14 09:15:49,771 DEBUG [org.springframework.beans.factory.support.DefaultListableBeanFactory] Returning cached instance of singleton bean 'org.springframework.web.servlet.view.
2012-09-14 09:15:49,771 DEBUG [org.springframework.beans.factory.support.DefaultListableBeanFactory] Returning cached instance of singleton bean 'org.springframework.web.servlet.view.
2012-09-14 09:15:49,771 DEBUG [org.springframework.beans.factory.support.DefaultListableBeanFactory] Returning cached instance of singleton bean 'org.springframework.web.servlet.
2012-09-14 09:15:49,771 DEBUG [org.springframework.beans.factory.support.DefaultListableBeanFactory] Returning cached instance of singleton bean 'viewResolver'
2012-09-14 09:15:49,772 DEBUG [org.springframework.web.servlet.DispatcherServlet] Published WebApplicationContext of servlet 'action' as ServletContext attribute with name [c
2012-09-14 09:15:49,772 DEBUG [org.springframework.web.servlet.DispatcherServlet] Servlet 'action' configured successfully
2012. 9. 14 오전 9:15:49,772 DEBUG [org.springframework.web.servlet.DispatcherServlet] Servlet 'action' configured successfully
2012. 9. 14 오전 9:15:49,073,apache.jk.server.JkMain start
전보: Jk running ID=0 time=0/30 config=null
2012. 9. 14 오전 9:15:49 org.apache.jk.server.JkMain start
전보: Jk running ID=0/30 config=null
2012. 9. 14 오전 9:15:49 org.apache
```

Debugging

Use console.log in order to check the details on any errors on the device application, and to conduct debugging. Debug codes in console.log are available in JavaScript syntaxes that you can use in both Eclipse and Xcode.

Sample for console.log is as follows:

```
function fn_egov_network_check(doCheck)
```

```
{
```

```
console.log('DeviceAPIGuide fn_egov_network_check');
```

```
var networkState = navigator.network.connection.type;
...
}
```

When the debugging code is executed, check out the following console message appears:

| Saved Filters 💠 🗕 📝         | Sea | rch for messages. Accepts . | Java regexe | s. Prefix w | ith pid:, app:, tag: or text: to limit scope. |             | verbose 👻 🛃 📖 🚽       |
|-----------------------------|-----|-----------------------------|-------------|-------------|-----------------------------------------------|-------------|-----------------------|
| All messages (no filters) ( | L   | Time                        | PID         | ΠD          | Application                                   | Tag         | Text                  |
| n.go.cgomanenon.nyo         | D   | 09-28 12:56:14.735          | 23905       | 23905       | kr.go.egovframework.hyb.compas                | CordovaLog  | file:///android_asset |
|                             | I   | 09-28 12:56:14.735          | 23905       | 23905       | kr.go.egovframework.hyb.compas                | Web Console | DeviceAPIGuide fn_ego |
|                             | D   | 09-28 12:56:14.765          | 23905       | 23905       | kr.go.egovframework.hyb.compas                | CordovaLog  | DeviceAPIGuide fn_ego |
|                             | D   | 09-28 12:56:14.765          | 23905       | 23905       | kr.go.egovframework.hyb.compas                | CordovaLog  | file:///android_asset |
|                             | I   | 09-28 12:56:14.765          | 23905       | 23905       | kr.go.egovframework.hyb.compas                | Web Console | DeviceAPIGuide fn_ego |
|                             | D   | 09-28 12:56:14.795          | 23905       | 23905       | kr.go.egovframework.hyb.compas                | CordovaLog  | DeviceAPIGuide fn_eg  |
|                             | D   | 09-28 12:56:14.795          | 23905       | 23905       | kr.go.egovframework.hyb.compas                | CordovaLog  | file:///android_asset |
|                             | I   | 09-28 12:56:14.795          | 23905       | 23905       | kr.go.egovframework.hyb.compas                | Web Console | DeviceAPIGuide fn_ege |
|                             | D   | 09-28 12:56:14.825          | 23905       | 23905       | kr.go.egovframework.hyb.compas                | CordovaLog  | DeviceAPIGuide fn_ego |
|                             | D   | 09-28 12:56:14.825          | 23905       | 23905       | kr.go.egovframework.hyb.compas                | CordovaLog  | file:///android_asse  |
|                             | 10  |                             |             |             |                                               |             |                       |

Deviceinfo device API Guide Program will output the following console information for debugging.

| Debug code                                                      | Debug information                                             |
|-----------------------------------------------------------------|---------------------------------------------------------------|
| DeviceAPIGuide fn_egov_onBatteryStatus Success                  | Called battery information update success callback fun ction  |
| DeviceAPIGuide fn_egov_onBatteryLow Success                     | Called low battery callback function                          |
| Battery Level Critical " + info.level + "%\nRecharge Se         | Called critical battery callback function                     |
| DeviceAPIGuide totalFileSystemSize success                      | Called total device memory inquiry success callback f unction |
| DeviceAPIGuide fn_egov_deviceNumber success                     | Called device phone number inquiry success callback function  |
| DeviceAPIGuide fn_egov_fail" + error                            | Called custom Plug-In failure callback function               |
| DeviceAPIGuide fn_egov_regist_deviceInfo request Comp<br>d      | Successfully sent device information to server                |
| DeviceAPIGuide fn_egov_move_deviceInfoList request Colleted     | omp Successfully sent device information list to server       |
| DeviceAPIGuide fn_egov_request_deviceInfoDetail requestompleted | st C Successfully sent device details to server               |
| DeviceAPIGuide fn_egov_delete_deviceInfo request Comp<br>d      | blete Successfully deleted device information from server     |
| Distribution                                                    |                                                               |

Download DeviceInfo Device API Guide: Click

# References

- UX/UI library : jQuery Mobile<u>Click</u>
- Phonegap 4.3.0 : <u>Click</u>